## FLASHTEST (FV0100) Dry Fluorescence Immunoassay Analyzer (for veterinary use)

## **Quick Start Guide**

## **1.Instant Test**

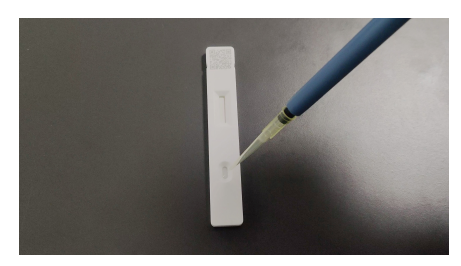

(1) Add the sample to FIA card.

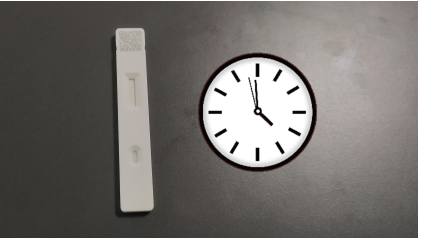

(2) Incubate following the test kit instruction.

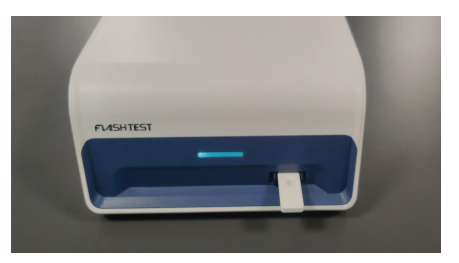

(3) When incubation completes, immediately insert the card into analyzer (sample well behind the test strip area). Push the card all the way in.

| start rest |               |                       | lest Result     |
|------------|---------------|-----------------------|-----------------|
|            | <u>]</u> = 4  |                       | Serial Number   |
|            | <u> </u>      | <u> </u>              | Test Name       |
| Im         | imediate Test | Timed Test            | Lot Number      |
| _          |               |                       | Calibration cur |
| Tests      |               | Ľ                     | Sample Info     |
| No         | Test Name     | Sample Type           | Sample Type     |
| 1          | 2001 fSAA     | Whole blood,Serum,Pla | No              |
| 2          | 2002 fPL      | Serum, Plasma         |                 |
| -          |               |                       |                 |

(4) Click 'Immediate Test' on the F Lite analyzer console.

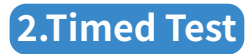

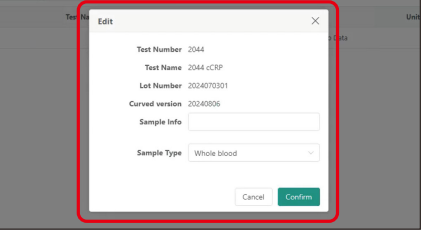

(5) Enter sample information and sample type. Click 'Confirm' to analyze the card. (The analyer automatically recognizes the parameters.)

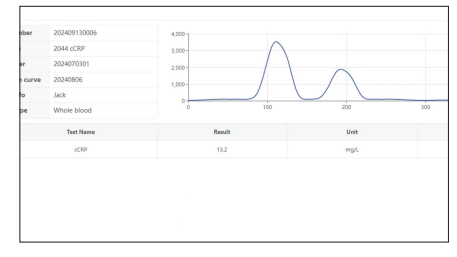

(6) Test results is displayed once analysis is complete.

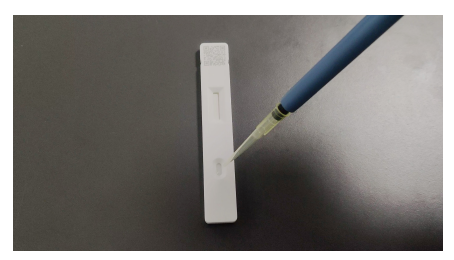

(1) Add the sample to FIA card.

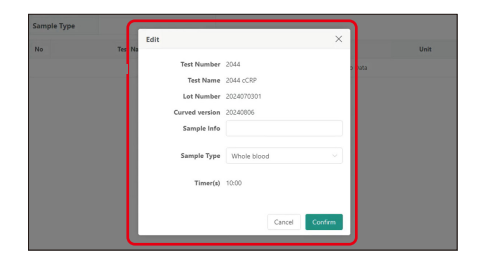

(4) Enter sample information and sample type. Click 'Confirm' to analyze the card. (The analyer automatically recognizes the parameters.)

## 3.Test Report

| Seriel Number Pulser Humber Sample Info |       | 3               | Test Hem                  |            |               | - N     | Test Result |                     |            |        |
|-----------------------------------------|-------|-----------------|---------------------------|------------|---------------|---------|-------------|---------------------|------------|--------|
|                                         |       | 0               | Ovner Name Name End Tites |            |               | Sa Se   | Set liana   |                     |            |        |
|                                         |       | N               |                           |            |               |         |             |                     |            |        |
|                                         |       | 0.4             |                           |            |               |         |             |                     |            |        |
| 0.5                                     | ranch | O Rest          |                           |            |               |         |             |                     |            |        |
|                                         |       |                 |                           |            |               |         |             |                     |            |        |
|                                         | -     |                 |                           | Net Danies | United Barrat |         |             |                     |            |        |
|                                         |       | Tatlateste      |                           |            |               |         |             |                     |            |        |
|                                         | Ne    | Seriel Number 1 | Test Hers 0               | Lot Na. 0  | Calibrat0     | Sample  | Sample 0    | Test Time 0         | Petiert Na | Name   |
|                                         |       | 202409130007    | 2044 cC8P                 | 2004070081 | 20240806      |         | whole blood | 2004-09-13 103037   |            |        |
|                                         | 2     | 20240113-0001   | 2044-0CMP                 | 2024010081 | 20240606      |         | White Mond  | 2024-09-13 10:33-43 |            |        |
|                                         | 3     | 202409130006    | 2944-0089                 | 2924070397 | 20240005      | Jack    | 1 Boot      | 2024-09-13 10:20-17 |            |        |
|                                         |       | 202×09130005    | 2044 CCRP                 | 2004070081 | 20240806      | 104     | whole blood | 2024-09-12 101727   |            |        |
|                                         |       | 202409130004    | 2044 oCMP                 | 2024010501 | 20240806      | 341     | Weighted    | 2024-09-13 10:06:38 |            |        |
|                                         | 6     | 202409130000    | 2944-0089                 | 2024070001 | 29240805      |         | Whole blood | 2024-09-13 89:54:34 |            |        |
|                                         |       | 202409130002    | 2044 CCRP                 | 2004070101 | 20240806      | Hillips | whole blood | 2024-09-13 09-45.37 | 1588256    | Halton |
|                                         |       |                 |                           |            |               |         |             |                     |            |        |

PLASHTEST

(2) Insert the card into analyzer (sample well behind the test strip area). Push the card all the way in.

| Timer       | >      |
|-------------|--------|
| Timer: 9:59 |        |
|             | Cancel |

(5) Incubation timer starts running.

| ster C | Start Test |              |                         | Test Result       |    |  |
|--------|------------|--------------|-------------------------|-------------------|----|--|
|        | 1          | 0 - K        | 0.0                     | Serial Number     |    |  |
|        |            |              |                         | Test Name         |    |  |
|        | Im         | mediate Test | Timed Test              | Lot Number        |    |  |
|        |            |              |                         | Calibration curve |    |  |
|        | lests      |              | Ľ                       | Sample Info       |    |  |
|        | No         | Test Name    | Sample Type             | Sample Type       |    |  |
|        | 1          | 2001 fSAA    | Whole blood, Serum, Pla | No                | Te |  |
|        | 2          | 2002 fPL     | Serum, Plasma           |                   |    |  |
|        | 3          | 2003 FPV Ag  | Feces,Rectal swab       |                   |    |  |

(3) Click 'Timed Test' on the F Lite analyzer console.

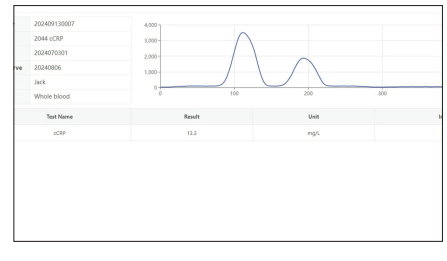

(6) Once incubation is complete. Test results is displayed.

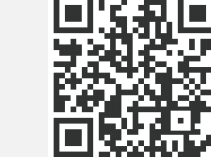

View, delete, and print the reports from the FIA Report r..enu.

Scan the QR code to obtain the PDF version of the Quick Guide